# Parents guide to School Gateway Web

## Account activation

- Navigate to www.schoolgateway.com
- Select the New user tab
- Enter your email address and mobile number that is registered with the school.

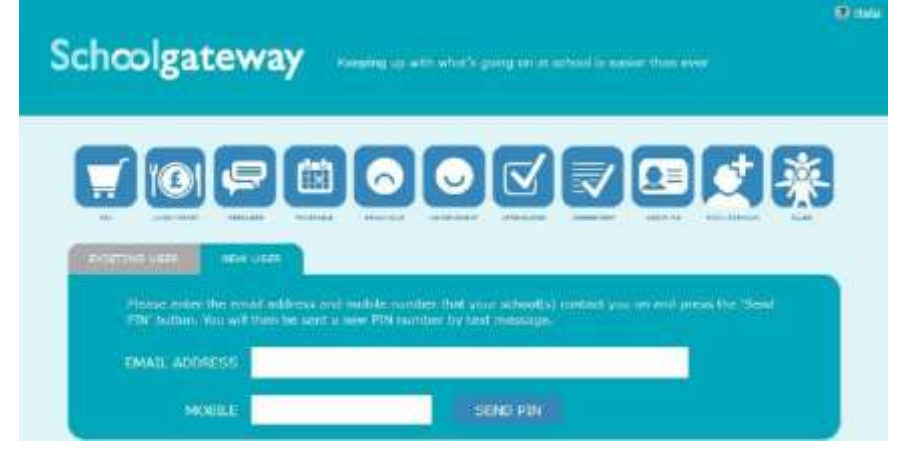

• Select **Send PIN** - your 4 digit PIN will be sent via text message to your mobile phone. You will need this PIN number each time you log in so keep it safe!

## **School Gateway App**

Search in the App Store/Google Play for School Gateway. Look for the following

icon:

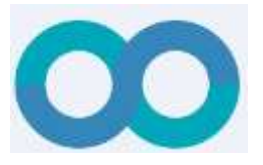

Logging in Navigate to www.schoolgateway.com Enter your email address and PIN. Once you have logged in you will be directed to the Home screen The children you are linked to will be displayed

NB: You will only be able to see Payments and Lunch Money

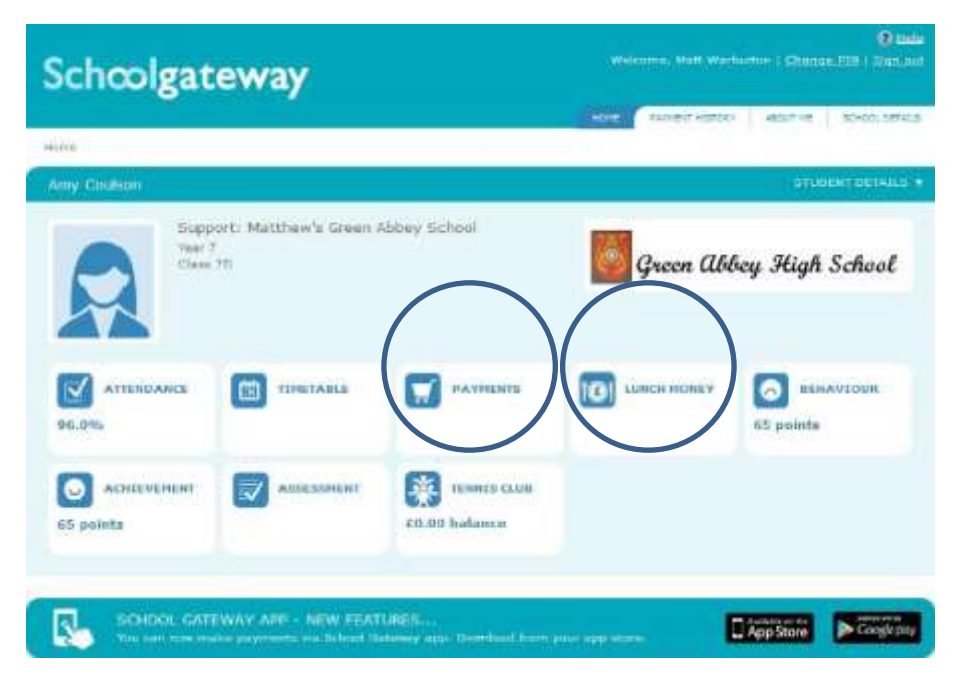

#### Payments

• To view and/or make a payment select the Payments icon from the Home page or icon from the toolbar.

| cncol                                                        | gateway                                                                                                    |                                                                                                    | Welcome                                                     | · wat: watputton 1 12          |                                      |
|--------------------------------------------------------------|----------------------------------------------------------------------------------------------------|----------------------------------------------------------------------------------------------------|-------------------------------------------------------------|--------------------------------|--------------------------------------|
|                                                              |                                                                                                    |                                                                                                    | HONE AUT                                                    | HERE HEREAR                    | HE BOHOX OF                          |
| ie > Arty Coula                                              | en (70) - Paymenta                                                                                                    |                                                                                                    |                                                             |                                |                                      |
| Am                                                           | v Coulson (70)                                                                                                    | Z                                                                                                    | 🖾 🛒 101 🔗                                                   | 0 ₹                            | ITUDENT DETAIL                       |
| 1.0                                                          |                                                                                                    |                                                                                                    |                                                             | and all and                    | ah Sahaal                            |
| yments fo                                                    | r Support: Matthey                                                                                                    | v's Green Abbey Sch                                                                                  | Gre                                                         | en awey sa                     | un schube                            |
| iyments fo<br>lect items to<br>ike changes t                 | r Support: Matthey<br>view their details and ad<br>o your basket content.                                                     | v's Green Abbey Scf<br>Id them to your basket or                                                     | to Gre                                                      | еп шиеу за                     | yn School                            |
| iyments fo<br>lect items to<br>ike changes t                 | r Support: Matthey<br>view their details and ad<br>o your basket content.                                                     | v's Green Abbey Sch<br>id them to your basket or                                                     | to Gree                                                     | еп шөөу ж                      | ун эсноос                            |
| yments To<br>lect items to<br>loc changes t                  | r Support: Matthey<br>view their details and ad<br>o your basket content.                                                     | v's Green Abbey Sch<br>id them to your basket or<br>Eth                                              | Due                                                         | instalment                     | Amount                               |
| yments To<br>lect items to +<br>ke changes t<br>• basket?    | r Support: Matthey<br>view their details and ad<br>o your basket content.<br>Rom<br>Berin Trip                                | v's Green Abbey Sch<br>id them to your basket or<br>Ethn<br>Amy Coulson                              | Due<br>18 January 2016                                      | instalment<br>1/4              | Amount<br>E50.00                     |
| yments fo<br>ect items to<br>ke changes t<br>basket?<br>Nid  | r Support: Matthey<br>view their details and ad<br>o your basket content.<br>Item<br>Berin Trip<br>Berin Trip                 | v's Green Abbey Sch<br>Id them to your bisidet or<br>For<br>Arry Coulson<br>Arry Coulson             | Due<br>18 January 2016<br>18 February 2016                  | instalment<br>V4<br>2/4        | Amount<br>650.00<br>650.00           |
| yments fo<br>lect items to<br>ke changes t<br>basket?<br>Ndd | r Support: Matthey<br>view their details and ad<br>o your basket content.<br>Rem<br>Berlin Trip<br>Berlin Trip<br>Berlin Trip | V's Green Abbey Sch<br>id them to your binket or<br>For<br>Amy Coulson<br>Amy Coulson<br>Amy Coulson | Due<br>18 January 2016<br>18 February 2016<br>18 March 2016 | Instalment<br>V4<br>2/4<br>2/4 | Amount<br>E50.00<br>E50.00<br>E66.00 |

- Press the **Add** button next to the item(s) you wish to pay for.
- Tick the **Parental consent** box (if requested) if you are happy to give consent and then enter your comment in the **Comment** box (if required).
- To continue, choose another item to pay or if you have finished click the **View my basket** button, you will then be shown a summary of your payment.

| Schoolgat                                                | eway                                  | Welconse, Mett Werborton   <u>Shernes PN</u>   <u>Shernes</u> |                    |                        |  |  |
|----------------------------------------------------------|---------------------------------------|---------------------------------------------------------------|--------------------|------------------------|--|--|
| Home + Amy Coulson (70)                                  | Paymente + Basker                     |                                                               | HORE PRIMETING     | ABUT PE SCHOOL DETAILS |  |  |
| Any Couls                                                | ort (7D)                              | 20                                                            | 101 0              | 🔆 🔆 STUOMAT DETAILS •  |  |  |
| Payments Summa<br>Please review the item<br>are correct. | FY<br>s in your basket and confirm th | at all of the details                                         | 🍯 Green Al         | bey High School        |  |  |
| Press Obeckout in order                                  | r to enter your payment details       |                                                               |                    |                        |  |  |
| tem                                                      | For                                   | Consent                                                       | Comment            | Amount                 |  |  |
| Serlin Trip (1/4)                                        | Amy Coulson                           |                                                               |                    | 00.083                 |  |  |
| Total Amount                                             |                                       |                                                               |                    | £50.00                 |  |  |
|                                                          |                                       |                                                               | Return to the list | of payments Checkout   |  |  |
| SCHOOL GAT                                               | EWAY APP - NEW FEATURES.              |                                                               |                    | Martinia an Inc.       |  |  |
| You can now m                                            | ake paymente via School Gaterray i    | app. Doveload from your a                                     | abiatore.          | App Store              |  |  |

- To return to the items available for payment select **Return to the list of payments.**
- If you are happy with the amount you are about to pay press Checkout

If it is the first time you are paying you will see the option to pay via Instant Bank Transfer or pay by Credit or Debit card.

| Schoolg                                        | ateway                                                   |                    |                                                                                                    |            |
|------------------------------------------------|----------------------------------------------------------|--------------------|----------------------------------------------------------------------------------------------------|------------|
| 18                                             |                                                          | V 8 T              | 0004                                                                                                    |            |
| Payments Surr<br>Pausa research a<br>searchast | PAYMENT METHODS<br>Press select a payment method<br>Inst | ant Bank Transfer  | Contract of the second second | ifi School |
| Nime<br>Berlin The Live<br>Turnel Assessed     | Card parments abet your aches                            | dit or Debit cards | Rank Transfers.                                                                                                    | Auto       |
| R                                              |                                                          |                    |                                                                                                    |            |

### Setting up Instant Bank Transfer

• Choose the Instant Bank Transfer option and you will see the page below.

| nout you              |                                               |                                                                    |
|-----------------------|-----------------------------------------------|--------------------------------------------------------------------|
| intrame: *            | Hatthaw                                       |                                                                    |
| umama: *              | Warburton                                     |                                                                    |
| ddress Line 1: *      | Schoulzomma,<br>Continental House, Kings Mill |                                                                    |
| dy: *                 | Bude                                          |                                                                    |
|                       | and the of the last sectors                   | 1                                                                  |
| The account decade    | and the second states and the second          |                                                                    |
| coount Holder Name: * | Matthew Warburton                             |                                                                    |
| orf Code: *           | 000000                                        |                                                                    |
| ccount Number: *      | 0000000                                       |                                                                    |
|                       | [2] I confirm that I am the account holds     | r and the only person required to authorize debits on this account |

After the initial set up you will not have to fill out any of this information. You will go straight through to a page so you can confirm the payment. The Instant Bank Transfer details are saved meaning that any future payment you make online will be a lot quicker with no need to enter any payment details. You will always have the option to pay via Credit or Debit cards if you prefer. Your personal information will already be prefilled from what the school have on record for you and once you have entered your bank account details press the proceed button.

If your details are listed correctly and you are happy then press the Submit button. This will confirm that
you wish to set up Instant Bank Transfer. At this point you will get the chance to read the Direct Debit
guarantee and you will also receive an email confirming that Instant Bank Transfer has been set up. Now
that Instant Bank Transfer has been set up, you will see a screen that gives you the chance to review
your payment before proceeding. This is the screen you will see straight away after selecting Instant
Bank Transfer as your desired payment option as the initial set up has now taken place. To proceed
select Make payment or to return to the basket to make any changes select Return to basket.

|                                                                                                    | 1                                                                                               |                              | ● 承 ⊻ ₹ | STUDENT DETA    |
|----------------------------------------------------------------------------------------------------|-------------------------------------------------------------------------------------------------|------------------------------|---------|-----------------|
| Confirmation                                                                                                    |                                                                                                 |                              |         |                 |
| his payment will be debited on or shortly after M                                                                                                    | londay 16 March 2015                                                                            |                              |         | 1               |
| lease make sure you have funds available in your<br>VESTMINISTER BANK PLC 3-20                                                                                                    | account NATIONAL                                                                                |                              |         |                 |
|                                                                                                    |                                                                                                 |                              |         |                 |
| t will appear on your bank statement as ischool G                                                                                                    | abuway, suf: DumoPrimar                                                                         |                              |         |                 |
| t will appear on your bank statement as "school Go<br>receipt has been emailed to "antoinette hannah@sc<br>fou can see a history of the transactions you have                                                    | ateway, ref: DemoPrimar<br>boolcomms.com<br>e made alt any time by going t                      | o Payment History            | 1       |                 |
| t will appear on your bank statement as ischool Go<br>receipt has been emailed to iantoinette hannah@sc<br>ou can see a history of the transactions you have<br>from                                             | Reway, ruf: DumoPrimar<br>hookomms.com<br>e made at any time by going t<br>Foc                  | 0 Payment History<br>Consent | Comment | Amount          |
| t will appear on your bank statement as ischool Go<br>receipt has been emailed to iantoinette hannah@sc<br>You can see a history of the transactions you have<br>Item<br>After School Year 4 Swimming Club (1/1) | teway, ruf: DumoPrimar<br>hookonwns.com<br>r made at any time by going t<br>For<br>Sophie Aaron | Consent                      | Comment | Amount<br>£0.01 |

You will then see confirmation that the payment has taken place. Please note when you make your first payment using Instant Bank Transfer it takes 4 days for the funds to leave your account. After your first payment additional payments then take 3 days, however from the schools point of view money is credited instantly.

### Paying by Credit or Debit card

| Sage pay<br>Transaction Details                                                                              | sage pay                                | etails                                                      | Schoolgateway   |
|----------------------------------------------------------------------------------------------------|-----------------------------------------|-------------------------------------------------------------|-----------------|
| To Pay Fur ) This transaction will appear an your card statement as 1002/SchoolCateway<br>Amount ) 50.00 GBP | To Pay For - This Tra<br>Amount - 50.00 | rsaction off appear on your sand electronicit as 100<br>GBP | 2/SchoolEsterry |
| Select Payment Method                                                                                        | Enter Card De                           | etails                                                      |                 |
|                                                                                                    | Card Number*                            |                                                             |                 |
| VISA VISA VISA Manager (Restor                                                                               | Cant Type                               | Visa Debit / Defa                                           |                 |
|                                                                                                    | Firstname*                              | Sophie                                                      |                 |
| Please only tick the cancel button below if you intend to abort this payment process.                        | Summarrie:+                             | Juaron                                                      |                 |
| #2007B                                                                                                    | Variat from                             | Moeth Vear -                                                |                 |
|                                                                                                    | Expiry date *                           | Month. Vear. V                                              |                 |
| TADE                                                                                                    | Security Code.*                         |                                                             |                 |
| 1) has present a real space. But the streng happing its have reason upper in the staticity.                  | Birch                                   |                                                             | Proceed         |

Enter your card details and cardholder information

- To complete your payment, click the Proceed button
- To cancel the payment and return to School Gateway, click Cancel
- You may be redirected to a security screen.
- When your payment is authorised the transaction details will be displayed
- To print your payment summary, click Print
- Select Complete Payment.
- You will then be returned to the School Gateway where you will be shown the Payment transaction details
- You will receive an email confirming the details of your transaction

• To return to the list of payment items available to you, select Back to the payments page

| Lunch money                           |                                                |   |      |               |          |         |                                  |
|---------------------------------------|------------------------------------------------|---|------|---------------|----------|---------|----------------------------------|
| Schcolg                               | ateway                                         |   | w    | loome. Hatt   | Warbur   | ton Fij | 😢 ilain<br>Stance Pili i Ban out |
| Hame > Baphis Aaran ()                | (05) - Larch Humsy                             | - | HINE | Advertight of | aTOR9    | 48.00   | IT HE SCHOOL DETAILS             |
| Sophie                                | Asron (588)                                    | ď | W    | 101 0         | <u>s</u> | ¥       | STODISTICIONALIS *               |
| Lunch Money                           |                                                |   |      |               | R.       |         |                                  |
| The current balance<br>February 2016. | is £10.00. This was last updated at 10:05 on 1 |   |      |               |          |         |                                  |
| Top up lunch mone                     |                                                |   |      |               |          |         |                                  |
| Start Date: 1 Nove                    | mber 2015 End Date: 1 February 201             | б |      |               |          |         |                                  |
| Date                                  | Description                                    |   |      |               | :75      | pe      | Amount                           |
| 1 February 2016                       | External Payment                               |   |      |               | 0        | sit.    | £10.00                           |
| 1 February 2016                       | Abcent                                         |   |      |               | 10/      | Ä       | \$0.00                           |
| 29 January 2016                       | School Meal                                    |   |      |               | 0        | tit     | -12.10                           |
| 28 January 2016                       | School Meal                                    |   |      |               | De       | tide    | -22.10                           |
| 27 January 2016                       | School Meal                                    |   |      |               | De       | e tret  | -£2.10                           |
| 26 January 2016                       | School Meal                                    |   |      |               | D        | tit     | -\$2.10                          |

- Select Lunch money to view or top up your child's lunch money account
- Click **Top up lunch money** to add funds to your child's lunch money account
- You will be redirected to the Make a Payment screen

| Lunch Money      |                   |
|------------------|-------------------|
| Please review th | ne details below. |
| For:             | Sophie Aaron      |
| Amount: *        | £ 10.00 minimum   |
| Instalment:      | 1 of 1            |

- Select the Dinner money item and enter the amount you wish to pay. Press Add to basket
- To continue, choose another item to pay for, or if you have finished select View my basket.
- You will be shown a summary of your payment.
- To return to the items available for payment select **Back to payments.**
- To proceed with your payment, select Checkout

#### **Payment History**

- Select **Payment History** from the menu to view and download your payment history.
- Your transaction history will be listed. Narrow your transaction history by changing the date range
- To view details of a transaction click on the transaction and a new window will appear.
- To save a copy of your payment history click the **Download transaction history** button

| Schoo                                     | lgate                               | eway                                                      |                            | Weissen, Bett Warketter   Classe                                                                                                    | Canada<br>1919 - Elan and |
|-------------------------------------------|-------------------------------------|-----------------------------------------------------------|----------------------------|----------------------------------------------------------------------------------------------------|---------------------------|
| Home & Ramon                              | CHIERRY                             |                                                           |                            | Contraction of the second second seco | Ro-on syrung              |
| Payments                                  |                                     |                                                           |                            |                                                                                                    |                           |
| Payment H<br>Wew and dow<br>Start Date: 1 | listory<br>micod your<br>August 201 | transaction history.                                      | r 1 February 2016          |                                                                                                    |                           |
| Cons.                                     | the answer to us of                 | spectra but to only the payment                           | School<br>Member(s)        | Payment ID                                                                                                    | Amount                    |
| 1 February<br>2015                        | 10-06+52                            | Support: Natthaw's Waters<br>Edge School                  | Sophie Aaron               | 3bcr2r4d ease 4732-652e 6F415435eea4                                                                                                    | 625.00                    |
| t Pebruary<br>2015                        | 09-44120                            | Support: Halthey's Waters<br>Edge School                  | Rophie Aaron               | 19491/8a+621/-46H-5095-/08628556ac1                                                                                                    | 610.00                    |
|                                           |                                     |                                                           |                            | Download transact                                                                                                    | on hatory                 |
| <b>N</b> 12                               | KOOL GATES                          | VAY APP – NEW FEATURES,<br>a patroanta era School Nabasar | <br>apar assessant frances | no neg stan.                                                                                                    | Google play               |

## Changing your PIN

- If you would like to change your PIN number go to **Change PIN** in the top right corner of the screen
- Enter your current PIN
- Enter your new PIN and again to confirm it
- Select OK to save your new PIN

### **Resetting your PIN**

- To reset your PIN, select the **Forgotten your PIN** link on the login screen
- Enter your email address and the mobile number that is registered with the school and select Send PIN
- A new PIN will be sent by text message to your mobile phone